# 华东师范大学

# 优秀大学生夏令营活动网上报名指南

### 一、 注册用户

注册网址: <u>http://www.yjszs.ecnu.edu.cn</u>,访问该网见下图所示页面。

| 用户须知         对非自己注册的用户(硕士研究生考生、在职硕士研究生考生等),用户名为报名号,初始密码为你的8位出生日期,如出生日期为1992年5月1日,则初始密码为19920501,登陆系统后可以修改密码。         对自己注册的用户(博士研究生考生、申请暑期夏令营活动等),登陆用户名在注册后系统给出,请留意,初始密码由注册者自己设定。         请输入你的报名号         请输入你的密码         请输入你的密码         實驗入校验码         嬰素 |                                                                     | A R PP                                               | RMAL UNIVERSITY                                     | 研究生招生信息网<br>GRADUATES ENRICILMENT                 |
|----------------------------------------------------------------------------------------------------|---------------------------------------------------------------------|------------------------------------------------------|-----------------------------------------------------|---------------------------------------------------|
| 对非自己注册的用户(硕士研究生考生、在职硕士研究生考生等),用户名为报名<br>号,初始密码为你的8位出生日期,如出生日期为1992年5月1日,则初始密码为19920501,<br>登陆系统后可以修改密码。<br>对自己注册的用户(博士研究生考生、申请暑期夏令营活动等),登陆用户名在注册<br>后系统给出,请留意,初始密码由注册者自己设定。<br>请输入你的报名号<br>请输入你的密码<br>请输入校验码 9895                                            |                                                                     |                                                      | 用户须知                                                |                                                   |
| 请输入你的密码                                                                                                    | 对非自己注册的<br>号,初始密码为你的8<br>登陆系统后可以修改<br>对自己注册的用<br>后系统给出,请留意<br>请鍮入你的 | 用户(硕士研究生<br>位出生日期,如出<br>密码。<br>户(博士研究生考约<br>,初始密码由注册 | 考生、在职硕士研究生<br>生日期为1992年5月1日<br>E、申请暑期夏令营活<br>者自己设定。 | 走考生等),用户名为报名<br>],则初始密码为19920501,<br>动等),登陆用户名在注册 |
| 请输入校验码     9895                                                                                                    | 请输入你的                                                               | ·····日·······························                |                                                     |                                                   |
| 提交 重 置                                                                                                    | 请输入校验                                                               | <br>这码                                               |                                                     | 9895                                              |
|                                                                                                    | 注册新用户                                                               | <u>志记报名号</u>                                         |                                                     | 硕士成绩查询说明                                          |

点击"注册新用户"可以看到下面的页面:

| ST CHINA N | のIMAL UNIVERSITY CRADUATES ENBAL                       |   |
|------------|--------------------------------------------------------|---|
|            | 信息注册                                                   |   |
| 身份证号       | 310107198002231236                                     | î |
| 姓名         | \$ <u>-</u>                                            |   |
| 手机号码       | 13162278568                                            |   |
| 电子信箱       | zlyba@i26.coa                                          |   |
| 登陆密码       | ******                                                 |   |
| 密码确认       | *******                                                |   |
| 主册原因       | 「薯腩賣令薏椒名 -                                             |   |
|            | <u>暑期良令宮服名</u><br>王王王王王王王王王王王王王王王王王王王王王王王王王王王王王王王王王王王王 |   |

在上面的页面中输入相关信息后点击"提交"按钮。在注册原因中 选择"暑期夏令营报名"。提交后会出现以下界面。

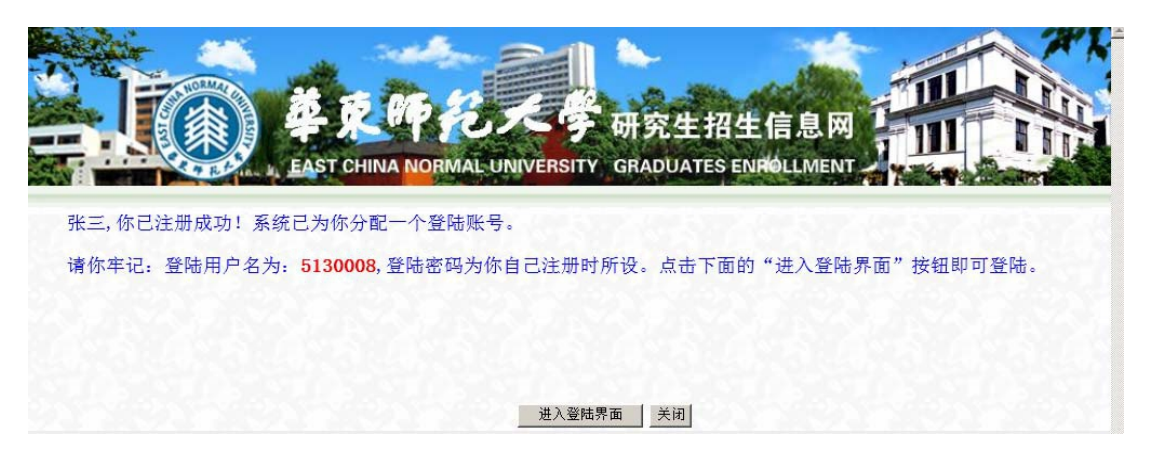

注册成功后,系统给出的登录用户名应该牢记。点击"进入登录界 面"按钮回到登录界面。

## 二 、登录系统

在登录界面输入用户名和密码,点击"提交"按钮。

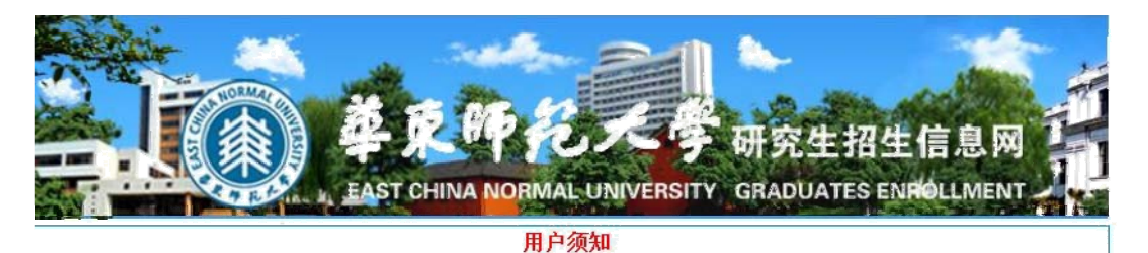

对非自己注册的用户(硕士研究生考生、在职硕士研究生考生等),用户名为报名 号,初始密码为你的8位出生日期,如出生日期为1992年5月1日,则初始密码为19920501, 登陆系统后可以修改密码。 对自己注册的用户(博士研究生考生、申请暑期夏令营活动等),登陆用户名在注册 后系统给出,请留意,初始密码由注册者自己设定。

| 请输入你的报名号 | 5139008   |
|----------|-----------|
| 请输入你的密码  |           |
| 请输入校验码   | 1146 1145 |

提交重置

<u>注册新用户</u> <u>忘记报名号</u> 忘记密码 互动留言 硕士成绩查询说明

成功登陆后可以见到以下界面

| 生,欢迎您报考华东师范大学研究生!这是您第1次登陆本系统。您上次登录时间为: |  |
|----------------------------------------|--|
|                                        |  |
| 系统信息                                   |  |
| 个人资料 <u>站内信件 修改密码</u>                  |  |
| ,指南信息。 <u>华东师范大学闵行校区地图</u>             |  |
| ,其他信息。 <u>站内留言</u> <u>退出系统</u>         |  |
| 夏令营活动相关信息                              |  |

三 、报名登记

点击"申请报名登记"链接后出现以下页面:

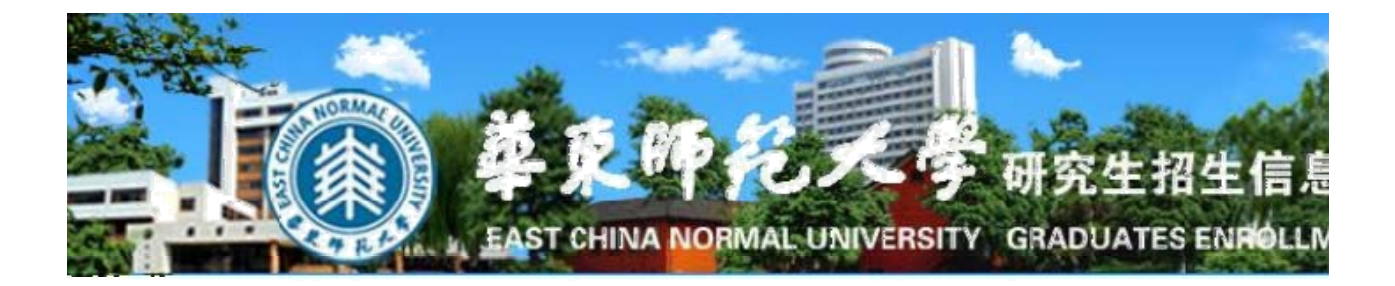

### 华东师范大学夏令

说明:1、申请报名:先选定举办单位,再点击"申请报名"按钮。即可添加记录 2、删除记录:先勾选要删除的记录,再点击"删除选中记录"按钮即可删除,但是如 单位举办的夏令营,中请某个举办单位的夏令营后,就不能再修改举办单位,如果要修改举办单位

|              | 能進得要          | 化加热服命型  | **** | ×                                            | 申请报名 | 删除选中记录 |
|--------------|---------------|---------|------|----------------------------------------------|------|--------|
| 选择           | 修改            | 振名号     | 姓名   |                                              | 请院系  | ł      |
|              | 修改            | 5130008 | 张三   |                                              |      |        |
| ALLA<br>VILA | <u></u> 育1页 ; | 共1页 共1  | 条记录  | 上海市時已化于今代上述核常已化组合大型工<br>上海市城市化生态过程与生态恢复重点实验室 |      |        |
|              |               |         |      | 上澤市調控生物学重点実验室(生命医学研究所)<br>河口海岸学程家重点实验室       |      |        |
|              |               |         |      | 历史学系                                         |      |        |
|              |               |         |      | ·····································        |      |        |
|              |               |         |      | 心理认過科子学校<br>国际汉语教师表给基地                       |      |        |
|              |               |         |      | 補密光谱科学与技术国家委员实验室                             |      |        |

选择要参加的夏令营举办单位后,点击"申请报名"按钮。即可新增 报名信息并自动进入信息输入界面。从这个列表点击"修改"也可以进入 信息输入界面。信息输入界面如下图所示。

| RAS     | 5130008      | 姓名        | 张三                 | 性别      |               |           | ×          |
|---------|--------------|-----------|--------------------|---------|---------------|-----------|------------|
| 所申请夏令耆  | 的举办单位        | 0101 教育和  | 科学学院 (2013)        |         |               |           |            |
| 正件类型    |              | 证件号码      | 310107198002231236 | 出生日期    | 1980-2-23     | 照片        |            |
| 航读学校    |              |           | •                  | 就读专业    |               |           |            |
| h语水平(CI | ET4和CET6成绩等) |           |                    |         |               |           |            |
| 批读城市    | 请选择 ▼ ì      | 青选择 💽 请选择 | <b>•</b>           | 通信地址    |               |           |            |
| 耶政编码    |              | 手机号码      | 13162276568        | 电子信箱    | xlybm@126.com |           |            |
| ロ果考研,打  | J算报考的专业为     |           | <u>ज</u>           | 诸       |               | 到上海火车     | 硬座单程票价约    |
|         | 自我介          | ├绍(包括所获得的 | 的荣誉奖励、兴趣、特长、参与的    | 的科研实践以及 | 取得的成果、发表的论文、  | 参加夏令营的目的等 | <b>}</b> ) |

输入相关信息后,点击"保存"按钮后完成保存。

四 、上传照片

回到登录成功后的界面,点击"<u>上传照片(先报名后上传照片)</u>"按钮。出现如下页面。

|                     | )) <del>4</del> R | MP 2.1          | 子研究生持            | 8生信息网        |   |
|---------------------|-------------------|-----------------|------------------|--------------|---|
|                     | EAST CHI          | INA NORMAL UNIV | ERSITY GRADUATE  | S ENROLLMENT | 1 |
| - 16171             |                   |                 |                  |              |   |
| = : 你好!<br>请你在报名后再上 | 传一张免冠报名照,         | 照片图片文件的扩展       | 名为″jpg″或者″jpeg″。 |              |   |
| f选择要上传的照片           | 文件(jpg文件,大        | 小不超过20K)        | Browse           | 6            |   |
|                     | 提交 关i             | 闭窗口             |                  |              |   |
|                     |                   |                 |                  |              |   |

选择要上传的照片文件后,点击"提交"按钮即可。

注意:照片文件格式为 JPG 文件,大小最好不要超过 20K。一般用 一寸或者两寸的报名照就行。

照片上传成功后,在此界面会显示你的照片,如果没有显示上传的 照片,则意味着没有上传成功,需要重新上传。

五 、打印报名信息表

填写好信息并上传照片后,即可打印报名信息表。

打印办法: 进入修改界面,点击"打印报名表"按钮,可以看到一个 预览表,分别点击"打印报名信息表"和"打印申请材料",然后请推荐 人和所在院系填写意见后寄回我校相应举办单位。

#### 六 、录取与参加活动

如报名人数较多,院系会有选择地录取部分报名者,一般每个单位组

织规模约在 20-40 人。